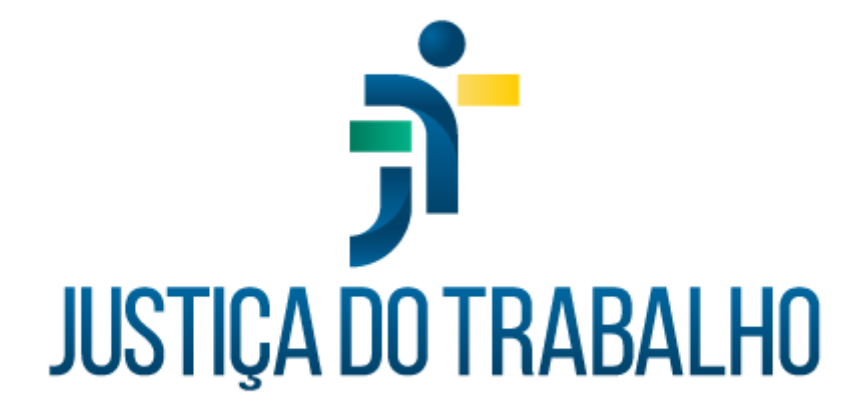

## SIGEP – Módulo Previdência

Dezembro de 2023

Coordenadoria de Projetos Nacionais - CPN

Versão 1.1

## HISTÓRICO DE ALTERAÇÕES

| Data       | Versão | Descrição                                                                                                    | Autor | Aprovado Por |
|------------|--------|----------------------------------------------------------------------------------------------------|-------|--------------|
| 26/09/2018 | 1.0    | Manual antigo                                                                                                    | -     | -            |
| 06/12/2023 | 1.1    | Alterações realizadas para<br>adequar às novas diretrizes<br>de padronização dos manuais<br>da Justiça do Trabalho. | CPN   | -            |

| Coordenadoria de Projetos Nacionais | Av. Marquês de São Vicente, 121 –<br>Bloco A – 15º andar<br>São Paulo – SP - CEP 01139-001 | © | (11) 3150-2271<br>estrategia-projetosnacionais@trt2.jus.br |
|-------------------------------------|--------------------------------------------------------------------------------------------|---|------------------------------------------------------------|
|-------------------------------------|--------------------------------------------------------------------------------------------|---|------------------------------------------------------------|

### SUMÁRIO

| 1. OBJETIVO                                                | 4   |
|------------------------------------------------------------|-----|
| 2. INSCRIÇÃO (FUNPRESP-JUD / PSSS / INSS)                  | . 4 |
| 3. CANCELAMENTO / ALTERAÇÃO (FUNPRESP-JUD / PSSS / INSS) 1 | 10  |
| 4. REATIVAÇÃO (FUNPRESP-JUD / PSSS / INSS)                 | 11  |

| Coordenadoria de Projetos Nacionais | Av. Marquês de São Vicente, 121 –<br>Bloco A – 15º andar<br>São Paulo – SP - CEP 01139-001 | © | (11) 3150-2271<br>estrategia-projetosnacionais@trt2.jus.br |
|-------------------------------------|--------------------------------------------------------------------------------------------|---|------------------------------------------------------------|
|-------------------------------------|--------------------------------------------------------------------------------------------|---|------------------------------------------------------------|

1

#### 1. OBJETIVO

Fornecer informações para entender e resolver possíveis dúvidas sobre o Módulo de Previdência do SIGEP-JT.

#### 2. INSCRIÇÃO (FUNPRESP-JUD / PSSS / INSS)

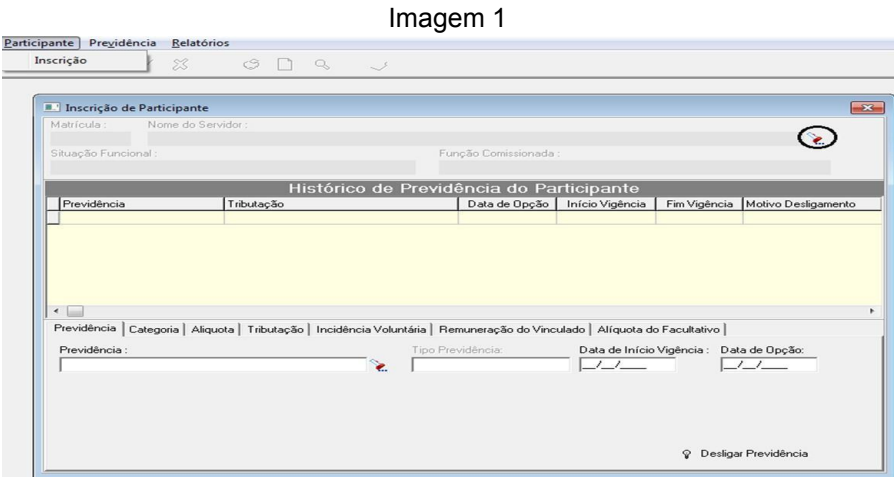

Fonte: CPN, 2018.

Clique em Participante - Inscrição - Ícone de busca (destacado na figura acima). Abrirá uma tela que permitirá pesquisar o servidor a ser inscrito na previdência.

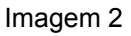

|           | Peservisee de Cel                        | and of Name as  |                      | 1 2               |
|-----------|------------------------------------------|-----------------|----------------------|-------------------|
| So Fu     | e de Busca<br>ado com C <u>C</u> ontendo | ina: << Nome >> |                      |                   |
| Procuranc | por:                                     |                 |                      |                   |
| vidên     |                                          |                 |                      | otivo Desligament |
| Nome      |                                          | Matrícula       | Situação Funcional 🔺 |                   |
| Þ         |                                          |                 | INSTITUIDOR DE PE    |                   |
|           |                                          |                 | PENSIONISTA          |                   |
|           |                                          |                 | INATIVO              |                   |
|           |                                          |                 | EFETIVO REMOVIDO     |                   |
|           |                                          |                 | EFETIVO              |                   |
|           |                                          |                 | EFETIVO REMOVIDO     |                   |
|           |                                          |                 | EFETIV0              |                   |
| idência   |                                          |                 | PENSIONISTA          |                   |
|           |                                          |                 | INATIVO              |                   |
| /idênd —  |                                          |                 | EFETIV0              | e Opção:          |
|           |                                          |                 | EFETIVO              | 1                 |
|           |                                          |                 | EFETIVO              |                   |
|           |                                          |                 | POSSE EM OUTRO C 🚽   |                   |
|           |                                          |                 | •                    |                   |
|           |                                          |                 |                      |                   |

Fonte: CPN, 2018.

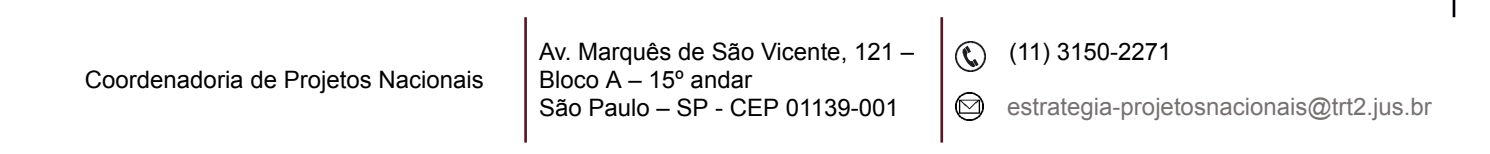

Uma vez selecionado o servidor, podemos incluir uma previdência clicando no ícone incluir como mostra a figura a seguir:

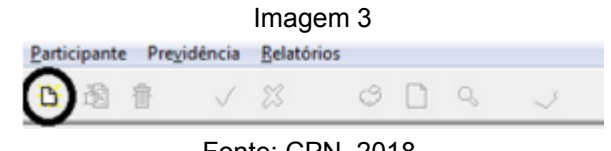

Fonte: CPN, 2018.

Na aba Previdência, ao clicar no ícone de busca, abrirá uma janela contendo as Previdências disponíveis para o servidor. Nota-se que, no exemplo, só aparece disponível as opções INSS e Funpresp-Jud, uma vez que o servidor já possui a previdência PSSS cadastrada.

|                                | Imagem 4                                        |
|--------------------------------|-------------------------------------------------|
| Inscrição de Participante      | <b>E3</b>                                       |
| Matrícula : Nome do Servidor : |                                                 |
| Situação Funcional :           | Pesquisa                                        |
| EFETIVO REMOVIDO               | Pesquisando Coluna: << Nome da Previdência >>   |
| Histórico de Prev              | Critérios de Busca<br>© Iniciado com © Contendo |
| Previdência Tributação         | Procurando por:                                 |
| F335                           | ſ                                               |
|                                | Nome da Previdência 🔺                           |
|                                | FUNPRESPJUD                                     |
|                                | INSS                                            |
|                                | Fonte: CPN, 2018.                               |

Ao clicar em Funpresp-Jud, será solicitada a inserção da data de início da vigência e data de opção (para os dois campos será a data de adesão do servidor ao plano).

|                                                              |                                 |               | Imagem 5                          |                 |              |                     |
|--------------------------------------------------------------|---------------------------------|---------------|-----------------------------------|-----------------|--------------|---------------------|
| Inscrição de Partici                                         | pante                           |               |                                   |                 |              |                     |
| Matrícula : Nome<br>Situação Funcional :<br>EFETIVO REMOVIDO | e do Servidor :                 | ]             | Função Comissionada               | ð :             |              | ×                   |
|                                                              | Histó                           | orico de      | Previdência do Pa                 | articipante     |              |                     |
| Previdência                                                  | Tributação                      |               | Data de Opção                     | Início Vigência | Fim Vigência | Motivo Desligamento |
| <<br>Previdência Categoria                                   | a   Alíquota   Tributação   Inc | sidência Volu | ntária                            |                 |              |                     |
| Previdência :<br>FUNPRESP-JUD                                |                                 | ž             | Tipo Previdência:<br>Complementar | Data de Início  | Vigência: Da | ta de Opção:<br>/_/ |
|                                                              |                                 |               |                                   |                 |              |                     |

#### Fonte: CPN, 2018.

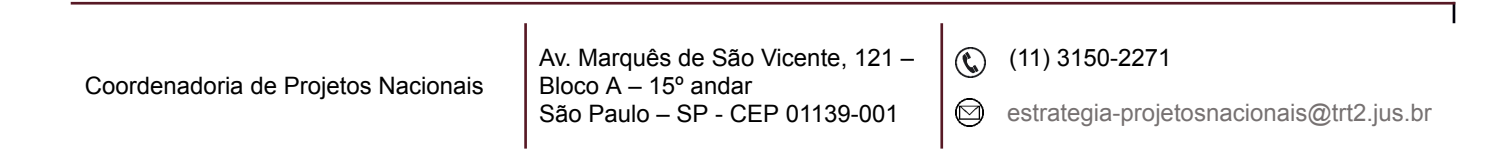

Na próxima aba, é necessário escolher a Categoria da Previdência selecionada, clicando sempre no ícone de busca para realizar a pesquisa. O caso mais comum é o Patrocinado, e usaremos este como exemplo:

|                                                                                                    | Imagem 6                                                                                                    |   |
|----------------------------------------------------------------------------------------------------|----------------------------------------------------------------------------------------------------|---|
| 🗉 Inscrição de Participante                                                                                                    | [23]                                                                                                    |   |
| Matrícula : Nome do Servidor :                                                                                                    |                                                                                                    |   |
| Churche Europeand -                                                                                                    | Pesquisa                                                                                                    |   |
| EFETIVO REMOVIDO                                                                                                    | Pesquisando Coluna: << Nome da Categoria >>                                                                       | ٦ |
| Histórico de Previdê<br>Previdência Tributação<br>PSSS                                                                                                    | Critérios de Busca<br>Critérios de Busca<br>Procurando por:<br>Numer da Calegonia<br>FUNPRESP-UID Autopatrocinado | • |
| Categoria Aliquota Tributação Incidência Voluntária Rem     Categoria:     Data de Irr     Data de Irr     Data de Irr     Data de Irr     Data de Irr     Data de Irr     Data de Irr | CUNPRESPJUD Vinculado                                                                                             |   |
| Categoria                                                                                                    |                                                                                                    |   |
|                                                                                                    |                                                                                                    | • |
|                                                                                                    | <ul> <li>✓ 40</li> </ul>                                                                                          | 4 |

Fonte: CPN, 2018.

O próximo passo é a escolha da Alíquota, que varia de 6,5% a 8,5%.

Imagem 7

| 🔝 Inscrição de Participa                                     | ante                                      |                        |                   |               | ×                   |
|--------------------------------------------------------------|-------------------------------------------|------------------------|-------------------|---------------|---------------------|
| Matrícula : Nome o                                           | do Servidor :                             |                        |                   |               | 0                   |
| Cituação Eurojonal :                                         |                                           | Euroão Comissionada    |                   |               | 2                   |
| EFETIVO REMOVIDO                                             |                                           | r unçao comissionada   |                   |               |                     |
|                                                              | Histórico                                 | o de Previdência do Pa | rticipante        |               |                     |
| Previdência                                                  | Tributação                                | Data de Opção          | Início Vigência   | Fim Vigência  | Motivo Desligamento |
| PSSS                                                         |                                           | 04/08/2005             | 04/08/2005        |               |                     |
| Data de Opção:         Data           22/07/2015         22/ | a Início Vigência : Opção de A<br>07/2015 | líquota :              | uiduo   Anduoid u | o racultativo |                     |
| Categoria                                                    | 7,00<br>7,50<br>8,00<br>8,50              | de Oppião              | Data Início       | Da            | ita Fim             |

Fonte: CPN, 2018.

| Coordenadoria de Projetos Nacionais | Av. Marquês de São Vicente, 121 –<br>Bloco A – 15º andar<br>São Paulo – SP - CEP 01139-001 | © | (11) 3150-2271<br>estrategia-projetosnacionais@trt2.jus.br |
|-------------------------------------|--------------------------------------------------------------------------------------------|---|------------------------------------------------------------|
|-------------------------------------|--------------------------------------------------------------------------------------------|---|------------------------------------------------------------|

Após a determinação da Alíquota, devemos selecionar o Regime de Tributação escolhido, entre Regressiva e Progressiva.

|                                                                      | Imag                                            | gem 8                        |                                |               |                     |
|----------------------------------------------------------------------|-------------------------------------------------|------------------------------|--------------------------------|---------------|---------------------|
| 💵 Inscrição de Participante                                          |                                                 |                              |                                |               | ×                   |
| Matrícula : Nome do Serv<br>Situação Funcional :<br>EFETIVO REMOVIDO | idor:<br>Fur                                    | nção Comissionada            |                                |               | ž                   |
|                                                                      | Histórico de Previd                             | ência do Pa                  | rticipante                     |               |                     |
| Previdência                                                          | Tributação                                      | Data de Opção<br>04/08/2005  | Início Vigência<br>04/08/2005  | Fim Vigência  | Motivo Desligamento |
| < Previdência Categoria Alique                                       | ata Tributação   Incidéncia Voluntária   Re     | muneração do Vinc            | ulado   Alíquota de            | o Facultativo | ,                   |
|                                                                      | ção de Tributação ;<br>Regressiva C Progressiva | Data de Opção:<br>22/07/2015 | Data Início Vigê<br>22/07/2015 | ncia :        |                     |

Fonte: CPN, 2018.

Caso o servidor tenha optado por incluir parcelas remuneratórias em sua base de contribuição, como adicionais de insalubridade, periculosidade, ou ainda função de confiança e cargo em comissão, deve-se selecionar as mesmas na aba Incidência Voluntária.

| Inscrição de Particip                                                                                  | ante                                     |                                                                                                    |                                                                                                    |                                                                                 |       |
|----------------------------------------------------------------------------------------------------|------------------------------------------|----------------------------------------------------------------------------------------------------|----------------------------------------------------------------------------------------------------|---------------------------------------------------------------------------------|-------|
| atrícula : Nome                                                                                        | do Servidor :                            |                                                                                                    |                                                                                                    |                                                                                 |       |
|                                                                                                    |                                          |                                                                                                    |                                                                                                    | 2                                                                               |       |
| uação Funcional :<br>ETIVO REMOVIDO                                                                    |                                          | Função Comissionada                                                                                                    |                                                                                                    |                                                                                 |       |
| Entroniemonibo                                                                                         |                                          |                                                                                                    |                                                                                                    |                                                                                 |       |
|                                                                                                    | Históric                                 | o de Previdência do Pa                                                                                                    | irticipante                                                                                                    |                                                                                 |       |
| Previdência                                                                                            | Tributação                               | Data de Opção                                                                                                    | Início Vigência                                                                                                    | Fim Vigência Motivo Desliga                                                     | mento |
| -222                                                                                                   |                                          | 04/08/2005                                                                                                    | 04/08/2005                                                                                                    |                                                                                 |       |
|                                                                                                    |                                          |                                                                                                    |                                                                                                    |                                                                                 |       |
| evidência   Categoria<br>cidência Voluntária :                                                         | Aliqueta Tehréação Incidên               | cia Voluntária   Remuneração do Ving                                                                                       | ulado   Alíquota do                                                                                                    | o Facultativo                                                                   |       |
| evidência Categoria<br>idência Voluntária :<br>Adicional Noturno<br>Adividade Penosa                   | Aliqueta Tributação Incidên              | icia Voluntária Remuneração do Viny<br>iercício de cargo em comissão<br>iercício de função de confiança                    | ulado   Alíquota de<br>Data de O                                                                                                    | p Facultativo  <br>Jappão: Data Início Vigência<br>or                           |       |
| exidência   Categoria<br>idência Voluntária :<br> Adicional Noturno<br>Atividade Penosa                | Aliqueta Tehutação Incidên<br>Ex<br>Ex   | icia Voluntária Remuneração do Ving<br>recício de cargo em comissão<br>rercício de função de confiança                     | Data de 0<br>22/07/21                                                                                                    | p Facultativo  <br>Jppšo: Data Início Vigência<br>J15   [22/07/2015             |       |
| exidência   Categoria<br>idência Voluntária :<br> Adicional Noturno<br>Atividade Penosa                | Aliqueta Tehretação Incidên<br>Ex<br>III | icia Voluntária   Remuneração do Vino<br>vercício de cargo em comissão<br>vercício de função de confiança                  | Data de C<br>22/07/20                                                                                                    | o Facultativo  <br>Dopăo: Data Início Vigência<br>015 22/07/2015                |       |
| tesidência   Categoria<br>scidência Voluntária :<br> Adicional Noturno<br>  Atividade Penosa<br>  Tipo | Aliqueta Tehutação Incidên<br>Ex         | icia Voluntária Bernuneração do Vino<br>rercício de cargo em comissão<br>rercício de função de confiança<br>               | Ulado   Alíquota de<br>Data de (<br>22/07/21<br>Fim Vigência                                                                                                    | o Facultativo  <br>Dopão: Data Início Vigência<br>015 [22/07/2015<br>Data Opção | ¢     |
| residência   Categoria<br>cidência Voluntária :<br>ladicional Noturno<br>Atividade Penosa<br>'<br>Tipo | Aliqueta Teltutação Incidên<br>Ex<br>III | icia Voluntária Bernumeração do Vino<br>recício de cargo em comissão<br>rercício de função de confiança<br>Início Vigência | International Alíquota de Carlado Alíquota de Carlado Data de Carlado En Carlado En Carl | D Facultativo Data Início Vigência<br>0195 22/07/2015<br>Data Opção             | đ     |
| evidência Categoria<br>idência Voluntária :<br>l'Adicional Noturno<br>Atividade Penosa<br>Tipo         | Aliqueta Telustação Incidên<br>Ex<br>III | cia Voluntátia Berrumeração do Viny<br>rercício de cargo em comissão<br>rercício de função de confiança<br>Início Vigência | Ulado   Alíquota do<br>Data de (<br>22/07/21<br>Fim Vigência                                                                                                    | D Facultativo  <br>Dpção: Data Início Vigência<br>015 22/07/2015<br>Data Opção  | 1     |

Fonte: CPN, 2018.

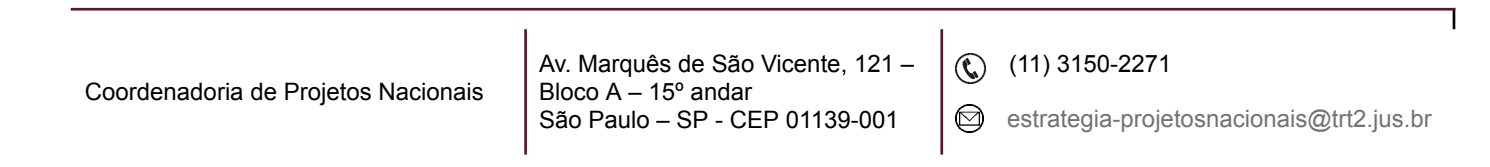

A próxima aba Remuneração do Vinculado será preenchida apenas se a Categoria da Previdência do participante for Funpresp-Jud Vinculada, onde será inserido o valor da remuneração informada pelo servidor como base de contribuição.

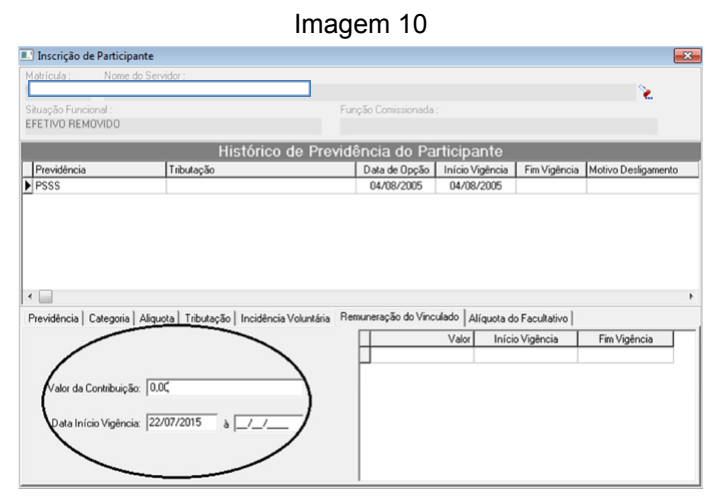

Fonte: CPN, 2018.

A última aba Alíquota do Facultativo também é opcional e deverá ser preenchida com o valor percentual escolhido pelo servidor para contribuição facultativa, caso ele tenha optado por ela. Nota-se que a data de início da vigência desta contribuição poderá ser diferente da data de início da adesão à Previdência, uma vez que o servidor pode optar por tal contribuição a qualquer momento.

Imagem 11

| Matricula : Nome                         | e do Sienvidor ;                       |                                               |                                |               |                     |
|------------------------------------------|----------------------------------------|-----------------------------------------------|--------------------------------|---------------|---------------------|
| Situação Funcional:<br>EFETIVO REMOVIDO  |                                        | Funglio Contistionada :                       |                                |               |                     |
|                                          | Histórico                              | de Previdência do Part                        | ticipante                      |               |                     |
| Previdência                              | Tributação                             | Data de Opção 1                               | Inicio Vigência                | Fin Vigência  | Motivo Desligamento |
| PSSS                                     |                                        | 04/08/2005                                    | 04/06/2005                     |               |                     |
| <ul> <li>Previdência Categori</li> </ul> | a   Aliquota   Tebulação   Incidência  | Voluntária   Remuneração do Vincula           | ado Aliquota d                 | Facultativo   |                     |
| *                                        | a   Aliquota   Tributação   Incidência | Voluntària   Remuneração do Vincula<br>Alique | ado Aliquota d<br>ota Inúcio V | o Facultativo | Fin Vigência        |

Fonte: CPN, 2018.

As quatro primeiras abas (Previdência, Categoria, Alíquota e Tributação) são de preenchimento obrigatório. A ausência delas não permitirá a confirmação da

| Coordenadoria de Projetos Nacionais | Av. Marquês de São Vicente, 121 –<br>Bloco A – 15º andar<br>São Paulo – SP - CEP 01139-001 | © | (11) 3150-2271<br>estrategia-projetosnacionais@trt2.jus.br |
|-------------------------------------|--------------------------------------------------------------------------------------------|---|------------------------------------------------------------|
|-------------------------------------|--------------------------------------------------------------------------------------------|---|------------------------------------------------------------|

inclusão da Previdência para o servidor. Já as três últimas deverão ou não ser preenchidas, de acordo com cada caso, como explicado anteriormente.

Após o preenchimento das informações necessárias, bastará apenas confirmar a inclusão da previdência clicando no ícone salvar (botão verde no canto superior esquerdo), destacado na figura abaixo, e depois em seguida clicar em sim.

Imagam 12

| × ° 🗋                                    | 9 J                                  |                                                                                         |
|------------------------------------------|--------------------------------------|-----------------------------------------------------------------------------------------|
| 🖭 Inscrição de Partici                   | pante                                |                                                                                         |
| Matrícula : Nome                         | do Servidor :                        |                                                                                         |
| Situação Funcional :<br>EFETIVO REMOVIDO |                                      | Função Comissionada :                                                                   |
|                                          | Histórico d                          | e Previdência do Participante                                                           |
| Previdência     PSSS                     | Tributação                           | Data de Opção Início Vigência Fim Vigência Motivo Desligamento<br>04/08/2005 04/08/2005 |
|                                          |                                      | Confirmação                                                                             |
|                                          |                                      |                                                                                         |
| •                                        |                                      |                                                                                         |
| Previdência Categoria                    | Aliquota   Tributação   Incidência V | oluntária   F                                                                           |
|                                          |                                      | Sim Não Pim Vigencia                                                                    |
| Valor da Alíq                            | aota: 0,00 %                         |                                                                                         |
| Data Início Vigê                         | ncia: 22/07/2015                     |                                                                                         |

Fonte: CPN, 2018.

Após a confirmação da operação, já constará a Funpresp-Jud no Histórico de Previdências do Participante e o desconto da mesma entrará automaticamente em sua folha de pagamento.

|                                    |                                          | Imagem 13                        |                  |               |                     |   |
|------------------------------------|------------------------------------------|----------------------------------|------------------|---------------|---------------------|---|
| Inscrição de P                     | Participante                             |                                  |                  |               |                     | × |
| Matrícula :                        | Nome do Servidor :                       |                                  |                  |               | 0                   |   |
| Situação Funciona<br>EFETIVO REMOV | al :<br>1DD                              | Função Comissionada              |                  |               | *                   |   |
|                                    | Histórico d                              | le Previdência do Pa             | rticipante       |               |                     |   |
| Previdência                        | Tributação                               | Data de Opção                    | Início Vigência  | Fim Vigência  | Motivo Desligamento | ŀ |
| FUNPRESPJU                         | D REGRESSIVA                             | 22/07/2015                       | 22/07/2015       |               |                     | ſ |
| PSSS A                             |                                          | 04/08/2005                       | 04/08/2005       |               |                     |   |
|                                    |                                          |                                  |                  |               | •                   |   |
| Previdência Cal                    | tegoria Aliquota Tributação Incidência V | /oluntária   Remuneração do Vinc | ulado Alíquota d | o Facultativo |                     |   |
|                                    |                                          | Alí                              | quota Início V   | igência       | Fim Vigência        |   |
| Valor d                            | a Alíquota: 0.00 %                       |                                  |                  |               |                     |   |
| Data Iníci                         | o Vigência://                            |                                  |                  |               |                     |   |

Fonte: CPN, 2018.

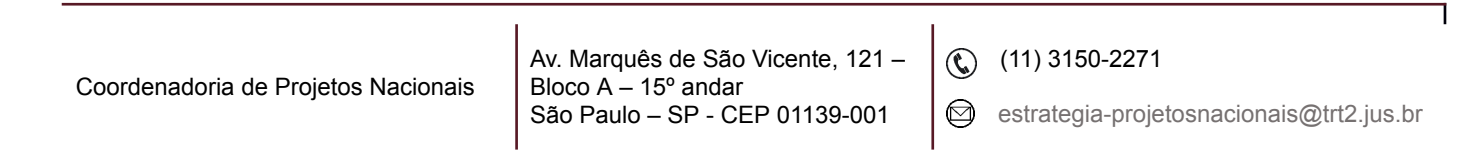

# 3. CANCELAMENTO / ALTERAÇÃO (FUNPRESP-JUD / PSSS / INSS)

Já para alteração ou cancelamento de alguma previdência cadastrada para o participante, basta, primeiramente, pesquisar o servidor no ícone de busca, como demonstrado anteriormente na inscrição. Após, selecionar qual previdência se pretende cancelar / alterar e clicar no botão Desligar Previdência.

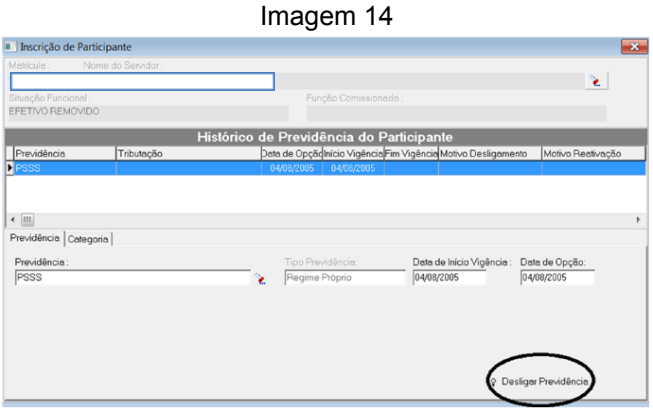

Fonte: CPN, 2018.

Para efetuar o cancelamento / alteração daquela previdência, será necessário a escolha de um motivo, dentre os disponíveis na seguinte tela:

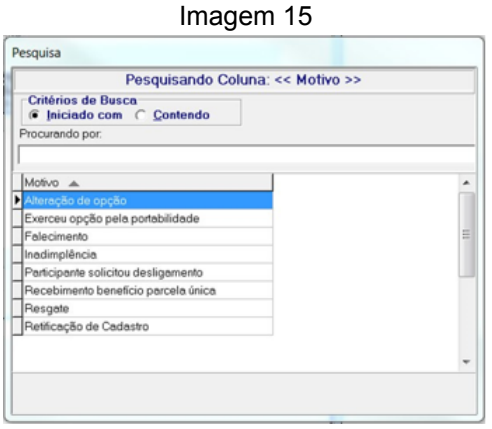

Fonte: CPN, 2018.

Após a seleção do motivo, inserir a data do desligamento, e confirmar a operação no ícone confirmar, no canto superior esquerdo da tela do módulo:

| Coordenadoria de Projetos Nacionais | Av. Marquês de São Vicente, 121 –<br>Bloco A – 15º andar<br>São Paulo – SP - CEP 01139-001 | © | (11) 3150-2271<br>estrategia-projetosnacionais@trt2.jus.br |
|-------------------------------------|--------------------------------------------------------------------------------------------|---|------------------------------------------------------------|
|-------------------------------------|--------------------------------------------------------------------------------------------|---|------------------------------------------------------------|

|                                                               |                    | Imagem 16                                                   |                                                                                                |
|---------------------------------------------------------------|--------------------|-------------------------------------------------------------|------------------------------------------------------------------------------------------------|
| Inscrição de Pa                                               | articipante        |                                                             | ×                                                                                              |
| Matrícula : N                                                 | Nome do Servidor : |                                                             |                                                                                                |
| Situação Funcional<br>EFETIVO REMOVI                          | l:<br>D0           | Função Comissionada :                                       | 2                                                                                              |
|                                                               | Hi                 | stórico de Previdência do Participan                        | te                                                                                             |
| Previdência                                                   | Tributação         | Data de OpçãoInício Vigência Fim Vigência                   | Motivo Desligamento Motivo Reativação                                                          |
| < Ⅲ<br>Previdência Cate                                       | ronia              |                                                             | 4                                                                                              |
| Previdência :<br>PSSS<br>Motivo Desligame<br>Alteração de opç | ento:<br>Zão       | Tipo Previdência: Data d<br>Pegime Próprio Data d<br>Data d | e Inicio Vigiliacia : Data de Opcilo<br>poso<br>o Destigamento<br>2018<br>Pestigar Previdência |
|                                                               |                    |                                                             |                                                                                                |

Fonte: CPN, 2018.

Se a intenção for a alteração daquela previdência, seguir para o próximo tópico abaixo.

#### 4. REATIVAÇÃO (FUNPRESP-JUD / PSSS / INSS)

Inscrição de Participante

Para reativar alguma previdência previamente desligada, ou efetuar as alterações que se pretendia inicialmente ao desligá-la, proceder como se fosse uma nova inscrição, conforme explicado no item 2. Entretanto, por se tratar de uma reativação, será necessário informar um motivo.

Imagem 17

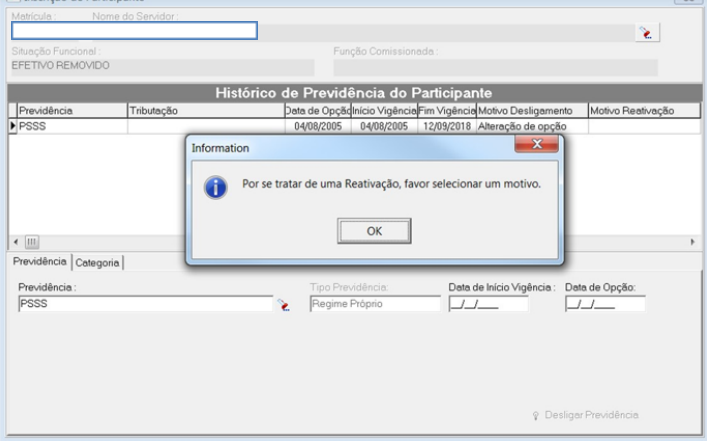

#### Fonte: CPN, 2018.

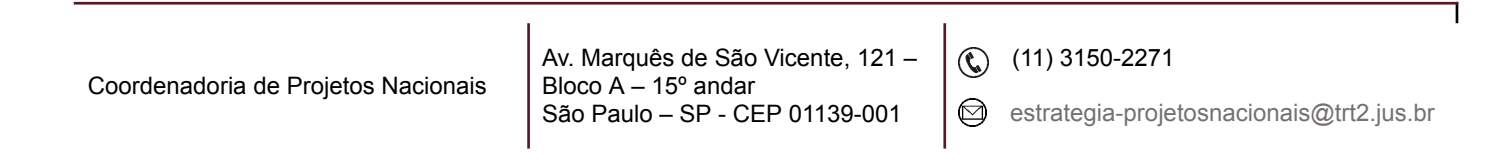

Após a seleção do motivo, proceder normalmente com o passo a passo de uma nova inscrição.

| Coordenadoria de Projetos Nacionais | Av. Marquês de São Vicente, 121 –<br>Bloco A – 15º andar<br>São Paulo – SP - CEP 01139-001 | © | (11) 3150-2271<br>estrategia-projetosnacionais@trt2.jus.br |
|-------------------------------------|--------------------------------------------------------------------------------------------|---|------------------------------------------------------------|
|-------------------------------------|--------------------------------------------------------------------------------------------|---|------------------------------------------------------------|

٦